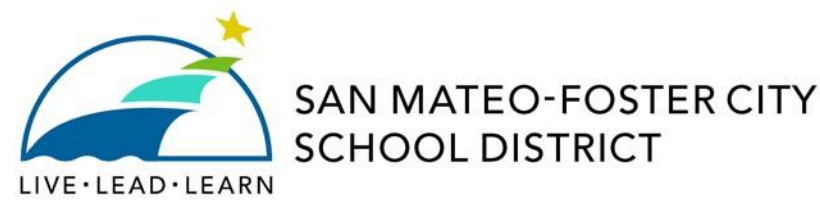

In an effort to provide direct access to your payroll data, San Mateo Foster City School District is pleased to announce a new on-line system, known as Employee Self Service (ESS) that will allow employees to access payroll information whenever and wherever they need it. The ESS provides direct access to personal payroll data via the Web at any time. Employees can review, print, or save their latest pay stub and annual W-2 tax form at their convenience from work or home.

The ESS is a secure website requiring authentication during the initial registration process as well as a login and password validation every time you access your account.

For the initial registration to use ESS, go to <u>https://essreg.smcoe.org</u> in your internet browser. Follow the directions in the attached brochure or view this link for step by step instructions <u>https://www.cecc.org/video/ESS\_English\_Login5/index.html</u>

Employees will need the following to register:

- 1. Legal Name
- 2. Social Security Number
- 3. Net pay from the most recent earning statement. You can obtain your most recent net pay by checking your most recent direct deposit from SMFCSD. If you did not sign up for direct deposit, please wait for your paycheck in the mail or check the most recent paycheck you received in the mail.

After the initial setup, ESS can be accessed by going to <u>https://ess.smcoe.org</u> and logging into your account.

1170 Chess Drive Foster City, California 94404 650.312.7700 Tel 650.312.7779 Fax www.smfcsd.net

## EMPLOYEE SELF SERVICE

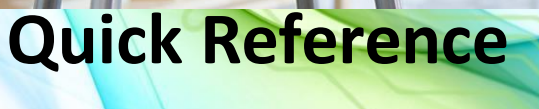

### Guide

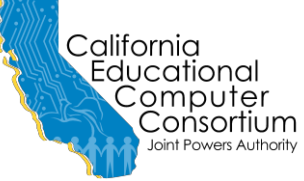

PROPRIETARY AND CONFIDENTIAL. Protected as an Unpublished Work. Copyright © CECC [or California Educational Computer Consortium Joint Powers Authority] 2015. All Rights Reserved. The Employee Self Service gives you direct access to your payroll data via the web. You can review, print, or save your latest pay stub or annual W-2 tax form at your convenience from work or at home. Pay information is available for the current calendar year plus two historical years. W2 information is available for five calendar years. For districts currently using the **Employee Leave Tracking System**, real-time Leave Activity is also available in detail or summary. For districts using the County process for the 1095-C submission, the 1095-C Tax form is also available.

The Employee Self Service is a secure web site which requires authentication during the initial registration process as well as a user name and password every time the site is accessed.

An enhancement has been made to provide the user with a method of resetting their password by clicking on the 'Forgot your password link' on the login page. The process will verify the user account and security questions, and then allow the user to save a new Password and password Hint (optional). The user can then use their new password to log into ESS. Security questions must be setup during registration or in the Preferences page prior to utilizing this feature.

| SAN MATEO<br>COUNTY<br>OFFICE OF<br>EDUCATION | Home                                                             |   |
|-----------------------------------------------|------------------------------------------------------------------|---|
| ain Menu                                      | News                                                             |   |
| Home<br>Farnings                              | More News                                                        | _ |
| Benefits                                      | Recent Earning Statements                                        |   |
| Faxes                                         | • June 09, 2017                                                  |   |
| Preferences                                   | <ul> <li>May 31, 2017</li> </ul>                                 |   |
| Change Password                               | <ul> <li>April 28, 2017</li> </ul>                               |   |
| Jser Guide                                    | <ul> <li>March 31, 2017</li> </ul>                               |   |
| _ogout                                        | <ul> <li>February 28, 2017</li> </ul>                            |   |
|                                               | Recent Tax Documents                                             |   |
|                                               | • 2016 W-2                                                       | - |
|                                               | Instructional Videos                                             |   |
|                                               | Employee Self Service Registration Instructional Video - English | - |

Employee Self Service Registration Instructional Video - Spanish

Internal: https://essreg.smcoe.org External: https://ess.smcoe.org Each paystub is listed by the issue date; the W2 information is listed by the "year". Click one of the records to open either a paystub or W2.

For assistance with your account or registration, contact: <Name> and <Phone Number>.

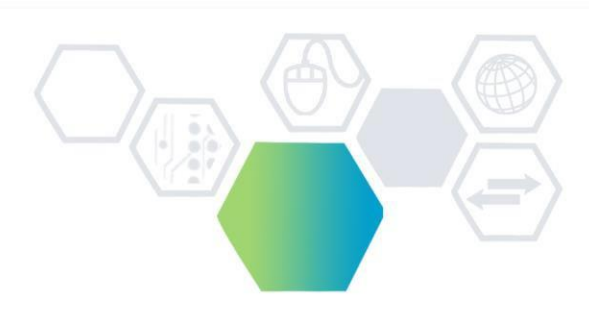

### ACCESSING THE EMPLOYEE SELF SERVICE

To access the Employee Self Service enter the following URL in the web address of the Internet Browser:

Internal: https://essreg.smcoe.org External: https://ess.smcoe.org

http://essreg.smcoe.org/login.aspx After initial registration (refer to the Registration Brochure), use this login process.

Select "District" and enter Login Name and Password then click on [Login].

Welcome to the San Mateo County Employee Self Service Site

ite

| Enter your District, | Login Name and Passwo | rd, then click Login to access the s |
|----------------------|-----------------------|--------------------------------------|
| District:            |                       |                                      |
| SMCOE County S       | ervice                | $\checkmark$                         |
| Login Name:          | Password:             |                                      |
|                      |                       | Need a hint?                         |

Forgot your login/password?

Login

The Home page displays shortcuts to News, recent Earnings, recent Tax documents and Leave Balances if your district is using the Employee Leave Tracking System. Note: "Benefits" is a future option.

| Welcome to the         | San Mateo County Employee Self Service Site                  |
|------------------------|--------------------------------------------------------------|
| Enter your District, L | ogin Name and Password, then click Login to access the site. |
| District:              |                                                              |
| SMCOE County Ser       | vice                                                         |
| Login Name:            | Password:                                                    |
|                        | Need a hint?                                                 |
| Forgot your login/pas  | sword?                                                       |
| Login                  |                                                              |

### EARNINGS AND TAXES

Earnings and Taxes provide the option to view or print current or past statements. Use the Issue Date dropdown lists to select from available warrants or W-2 information. The most recent data is defaulted and displayed.

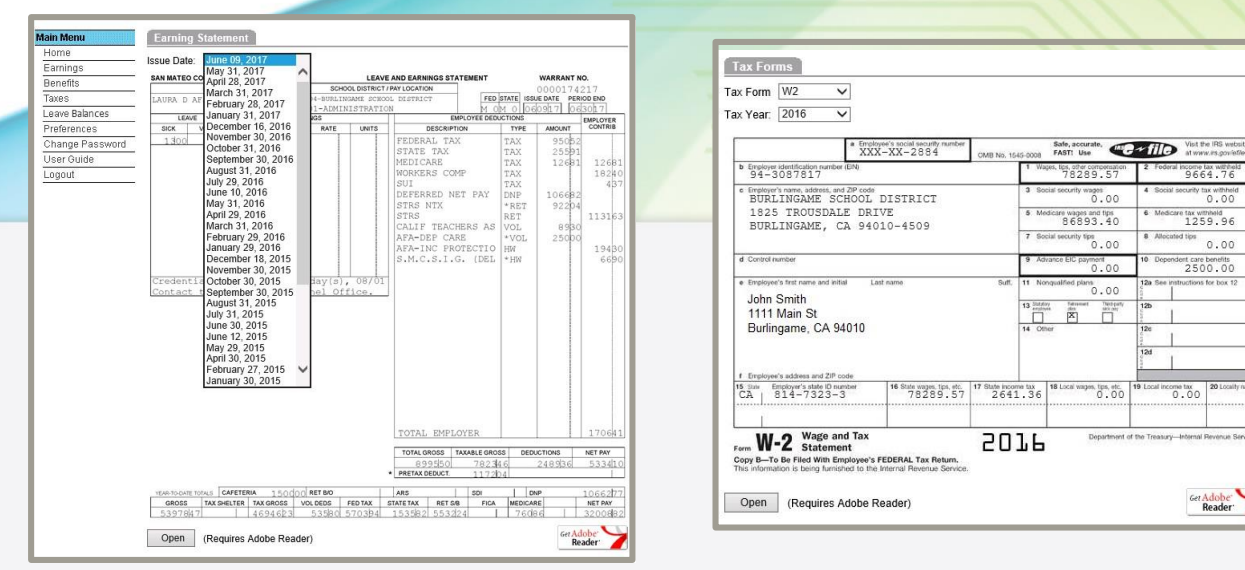

### **LEAVE BALANCES**

Employee Self Service provides direct access to your personal Employee Leave Balances if your district uses the Employee Leave Tracking System (ELTS). ELTS is integrated to provide the ability to review and/or print real-time Leave Activity at your convenience, from work or at home. Leave information will be displayed for both the current and prior school year activity.

Each Bank will include a summary line to display the Balances:

Bank – This is the name of the bank. Balance - The amount displayed in this field reflects the balance for all pending and finalized Leave Transactions.

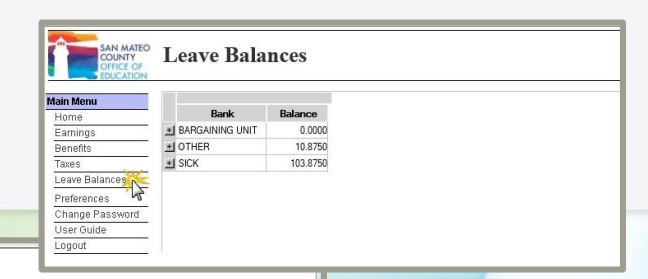

0.00

#### Leave Balances

|     | Ban     | k      | Balance    |            |            |                  |                 |          |             |                             |
|-----|---------|--------|------------|------------|------------|------------------|-----------------|----------|-------------|-----------------------------|
| N a | RGAININ | G UNIT | 0.0000     |            |            |                  |                 |          |             |                             |
| 5   | AffID   | Pos    | Event      | Entered    | Posted     | Reason           | ChargeTo        | Hours    | Running Bal | Transaction Note / Incident |
|     |         |        | 07/01/2016 | 05/25/2016 | 05/25/2016 | BARGAINING UNI.  | BARGAINING UNI  | -2.0000  | 0.0000      | FISCAL YEAR BANK RESET      |
|     | 57200   | DG075  | 05/24/2016 | 05/25/2016 |            | PARENT CONFE     | PARENT CONFE    | 2.0000   | 2.0000      | 2015/16 CHILD               |
| Xo  | THER    |        | 10.8750    |            |            |                  |                 |          |             |                             |
| 5   | AffID   | Pos    | Event      | Entered    | Posted     | Reason           | ChargeTo        | Hours    | Running Bal | Transaction Note / Incident |
|     | 74765   | DG075  | 12/05/2016 | 04/12/2017 |            | JURY DUTY        | JURY DUTY       | 3.6250   | 10.8750     |                             |
|     | 71720   | DG075  | 10/28/2016 | 10/31/2016 |            | IN SERVICE LEAV. | IN SERVICE LEAV | 7.2500   | 7.2500      |                             |
|     |         |        | 07/01/2016 | 09/24/2015 | 09/24/2015 | OTHER LEAVE B    | OTHER LEAVE B   | -10.7500 | 0.0000      | FISCAL YEAR BANK RESET      |
|     | 57200   | DG075  | 05/05/2016 | 05/06/2016 |            | SCHOOL BUSINE    | SCHOOL BUSINE.  | 7.2500   | 10.7500     |                             |
|     | 44675   | DK165  | 09/23/2015 | 09/24/2015 |            | SCHOOL BUSINE    | SCHOOL BUSINE.  | 3.5000   | 3.5000      |                             |
| Ka  | СК      |        | 103.8750   |            |            |                  |                 |          |             |                             |
| S   | AffID   | Pos    | Event      | Entered    | Posted     | Reason           | ChargeTo        | Hours    | Running Bal | Transaction Note / Incident |
|     | 77676   | DG075  | 03/08/2017 | 03/10/2017 |            | SICK LEAVE       | SICK LEAVE      | -7.2500  | 103.8750    | 1                           |
|     | 76874   | DG075  | 01/13/2017 | 01/14/2017 |            | SICK LEAVE       | SICK LEAVE      | -7.2500  | 111.1250    |                             |
|     | 74765   | DG075  | 12/05/2016 | 12/06/2016 |            | SICK LEAVE       | SICK LEAVE      | -3.6250  | 118.3750    |                             |
|     | 73213   | DG075  | 11/02/2016 | 11/03/2016 |            | SICK LEAVE       | SICK LEAVE      | -7.2500  | 122.0000    |                             |

# SERVICIO DE EMPLEADO

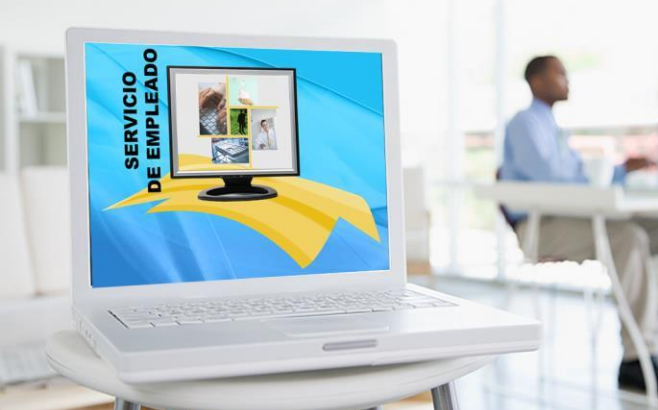

# Guia De

## **Referencia Rapida**

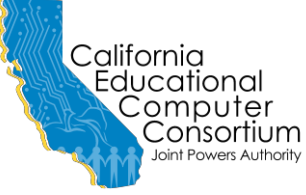

PROPRIETARY AND CONFIDENTIAL. Protected as an Unpublished Work. Copyright © CECC [or California Educational Computer Consortium Joint Powers Authority] 2017. All Rights Reserved. El Servicio De Empleado (The Employee Self-Service - ESS) provee acceso directo a información de datos de nóminas de saldos. Usuarios pueden revisar, imprimir y guardar los talones de pago y/o los formularios anuales de impuestos W2 más recientes desde la comodidad de su casa o trabajo. Información de los talones de pago se facilitan con respecto al año corriente y a los 2 años anteriores. Al igual, información del formulario W2 se facilita con respecto a los 5 años anteriores. Para los distritos que utilizan el sistema de Rastreo de Saldos de Tiempo Compensatorio (Employee Leave Tracking System – ELTS) pueden también revisar los totales y actividades de saldos en detalle o resumen en tiempo real en este sitio web. Para los distritos que usan el condado para enviar información 1095-C y crear el formulario 1095-C también está disponible.

El Servicio De Empleado es una página protegida que requiere autenticación durante el proceso de la registración inicial, al igual que un nombre de usuario y contraseña cada vez que acceda al sitio.

El enlace ¿Olvido su nombre de usuario/contraseña? [Forgot your login/password?] se agregó a este sitio como mejoría para que el usuario tenga la opción de reiniciar la contraseña. Este proceso verifica el nombre del usuario y requiere respuestas de preguntas de seguridad, y después permite al usuario cambiar la contraseña y/o una sugerencia de contraseña (Opcional). Una vez cambiada, el usuario puede entrar al sitio con la nueva contraseña. Las preguntas de seguridad deben ser elaboradas en el proceso de registración o en la página de Preferencias [Preferences] antes de utilizar esta opción.

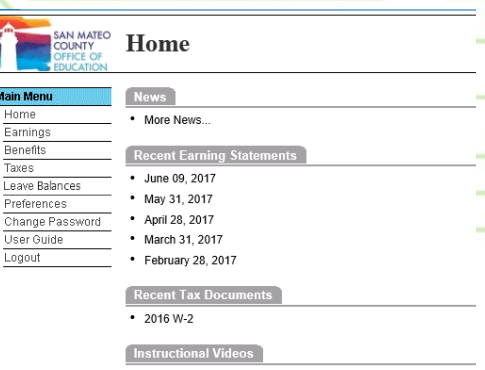

Employee Self Service Registration Instructional Video - English

Employee Self Service Registration Instructional Video - Spanish

Enlace interno: https://essreg.smcoe.org Enlace externo: https://ess.smcoe.org Cada talón de pago esta ordenado por fecha de emisión; el formulario de impuestos W2 esta ordenado por año. Oprima en uno de los documentos para abrir el talón de pago o el formulario W2.

Para asistencia con su cuenta o registración, favor de contactar: <Name> al <Phone Number>

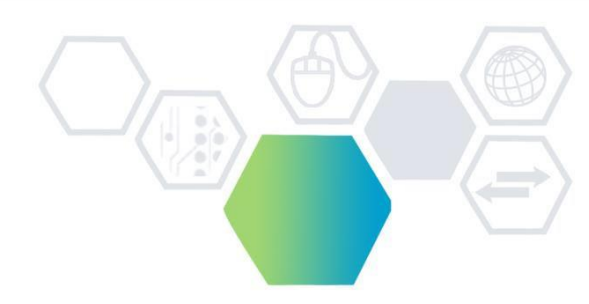

### ACCEDIENDO EL SERVICIO DE EMPLEADO

Para entrar al sitio de Servicio Al Empleado ingrese la siguiente dirección en el navegador de internet:

Internal: https://essreg.smcoe.org External: https://ess.smcoe.org

http://essreg.smcoe.org/login.aspx

Después de la registración inicial (Véase el folleto de Registración) siga estos pasos para ingresar:

Seleccione el Distrito que le corresponde, ingrese su nombre de usuario y contraseña y oprima en Iniciar Sesión [Login]

Welcome to the San Mateo County Employee Self Service Site Enter your District, Login Name and Password, then click Login to access the site. District:

| SMCOE County S       | ervice    | $\checkmark$ |
|----------------------|-----------|--------------|
| Login Name:          | Password: |              |
|                      |           | Need a hint? |
| Forgot your login/pa | assword?  |              |
| Login                |           |              |

La página principal muestra atajos a las más recientes noticias, talones de pago, formulario de impuestos W2 y saldos de tiempo compensatorio si su distrito actualmente utiliza este programa. Nota: Beneficios [Benefits] es una opción futura.

| ore News<br>cent Earning Statements<br>arch 29, 2013 |
|------------------------------------------------------|
| cent Earning Statements                              |
| cent Earning Statements                              |
| arch 29, 2013                                        |
| arch 29, 2013                                        |
|                                                      |
| ebruary 28, 2013                                     |
| anuary 31, 2013                                      |
| ecember 28, 2012                                     |
| ovember 30, 2012                                     |
|                                                      |

### **SUELDOS E IMPUESTOS**

Los enlaces de ingresos [Earnings] e impuestos [Taxes] provee la opción de revisar e imprimir documentos actuales y pasados. Use el menú despegable de fecha de emisión [Issue Date] para seleccionar los ingresos y formularios de impuestos W2 disponibles. La configuración predeterminada muestra los datos más recientes.

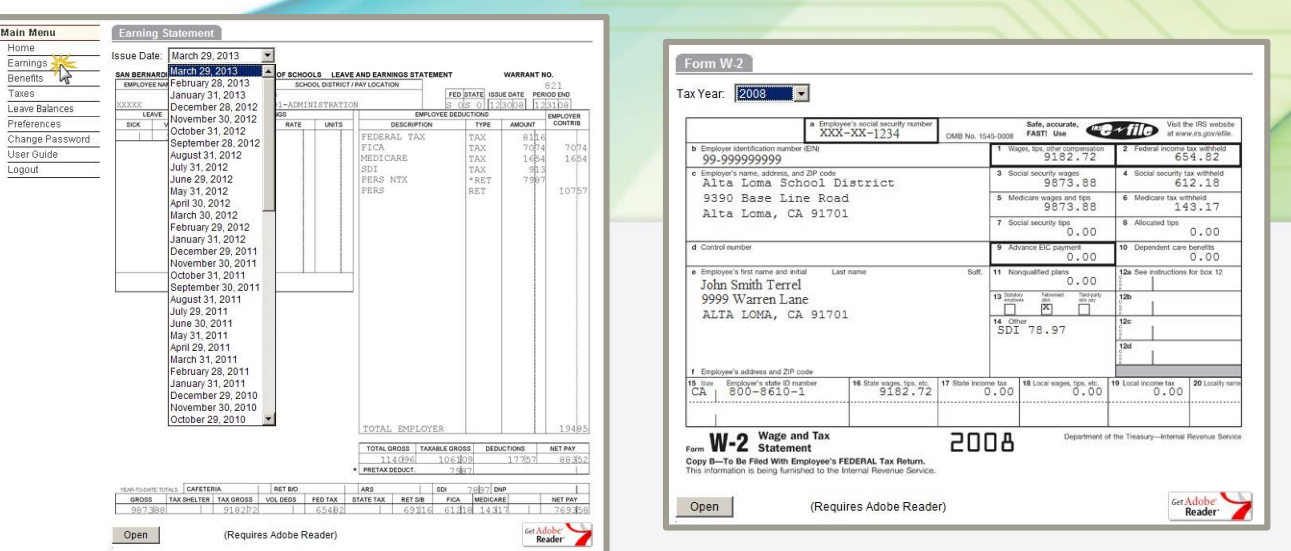

### **RASTREO DE SALDOS DE TIEMPO COMPESATORIO (EMPLOYEE LEAVE TRACKING SYSTEM – ELTS)**

Servicio De Empleado también provee acceso a información personal del usuario del programa que rastrea el saldo del tiempo compensatorio (vacaciones, enfermedad etc.) si su distrito utiliza este programa. Este programa está incluido en este sitio para proveer la habilidad de revisar e/o imprimir actividad de los saldos en tiempo real desde la comodidad de su trabajo o casa. Este sitio facilita información de saldos del año corriente y del año anterior.

Cada banco incluye un renglón que resume y muestra los saldos:

**Banco [Bank]** – Es el nombre del banco **Balance** – La suma mostrada refleja el balance de toda actividad pendiente y/o finalizada.

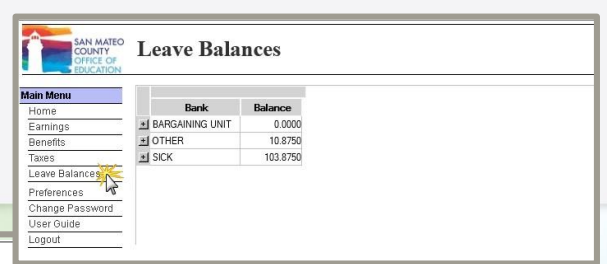

### Leave Balances

|                |         |        |            |            |            |                  |                  |          |             |                             | Сор |
|----------------|---------|--------|------------|------------|------------|------------------|------------------|----------|-------------|-----------------------------|-----|
|                |         |        |            | [          |            |                  |                  |          |             |                             |     |
|                | Ban     | k      | Balance    |            |            |                  |                  |          |             |                             |     |
| N <sup>®</sup> | RGAININ | G UNIT | 0.0000     |            |            |                  |                  |          |             |                             |     |
| 43             | AffID   | Pos    | Event      | Entered    | Posted     | Reason           | ChargeTo         | Hours    | Running Bal | Transaction Note / Incident |     |
|                |         |        | 07/01/2016 | 05/25/2016 | 05/25/2016 | BARGAINING UNI.  | BARGAINING UNI   | -2.0000  | 0.0000      | FISCAL YEAR BANK RESET      |     |
|                | 57200   | DG075  | 05/24/2016 | 05/25/2016 |            | PARENT CONFE.    | PARENT CONFE.    | 2.0000   | 2.0000      | 2015/16 CHILD               |     |
| No             | THER    |        | 10.8750    |            |            |                  |                  |          |             |                             |     |
| 63             | AffID   | Pos    | Event      | Entered    | Posted     | Reason           | ChargeTo         | Hours    | Running Bal | Transaction Note / Incident |     |
|                | 74765   | DG075  | 12/05/2016 | 04/12/2017 |            | JURY DUTY        | JURY DUTY        | 3.6250   | 10.8750     |                             |     |
|                | 71720   | DG075  | 10/28/2016 | 10/31/2016 |            | IN SERVICE LEAV. | IN SERVICE LEAV. | 7.2500   | 7.2500      |                             |     |
|                |         |        | 07/01/2016 | 09/24/2015 | 09/24/2015 | OTHER LEAVE B    | OTHER LEAVE B    | -10.7500 | 0.0000      | FISCAL YEAR BANK RESET      |     |
|                | 57200   | DG075  | 05/05/2016 | 05/06/2016 |            | SCHOOL BUSINE    | SCHOOL BUSINE.   | 7.2500   | 10.7500     |                             |     |
|                | 44675   | DK165  | 09/23/2015 | 09/24/2015 |            | SCHOOL BUSINE    | SCHOOL BUSINE    | 3.5000   | 3.5000      |                             |     |
| <b>1</b> 1     | СК      |        | 103.8750   |            |            |                  |                  |          |             |                             |     |
| 40             | AffID   | Pos    | Event      | Entered    | Posted     | Reason           | ChargeTo         | Hours    | Running Bal | Transaction Note / Incident |     |
|                | 77676   | DG075  | 03/08/2017 | 03/10/2017 |            | SICK LEAVE       | SICK LEAVE       | -7.2500  | 103.8750    |                             |     |
|                | 76874   | DG075  | 01/13/2017 | 01/14/2017 |            | SICK LEAVE       | SICK LEAVE       | -7.2500  | 111.1250    |                             |     |
|                | 74765   | DG075  | 12/05/2016 | 12/06/2016 |            | SICK LEAVE       | SICK LEAVE       | -3.6250  | 118.3750    |                             |     |
|                | 73213   | DG075  | 11/02/2016 | 11/03/2016 |            | SICK LEAVE       | SICK LEAVE       | -7.2500  | 122.0000    |                             |     |